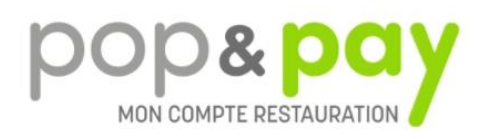

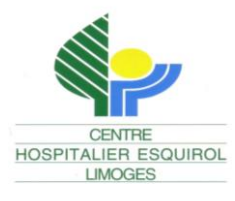

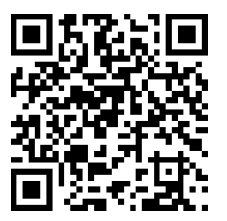

## ACHETER UN TICKET REPAS – STAGIAIRE PAR INTERNET

Depuis votre bureau, votre domicile ou de n'importe quel ordinateur, tablette ou smartphone connectés à Internet :

- 1 Lancez votre Explorateur Internet et tapez l'adresse www.popandpay.com
- 2 Identifiez-vous :

Pour vous identifier dans Pop&Pay, vous devez saisir :

- Votre code site : ESQUIROL
- Votre identifiant : stagiaire
- Puis téléphonez au secrétariat des Services Financiers au 05 55 43 10 40 pour obtenir le mot de passe

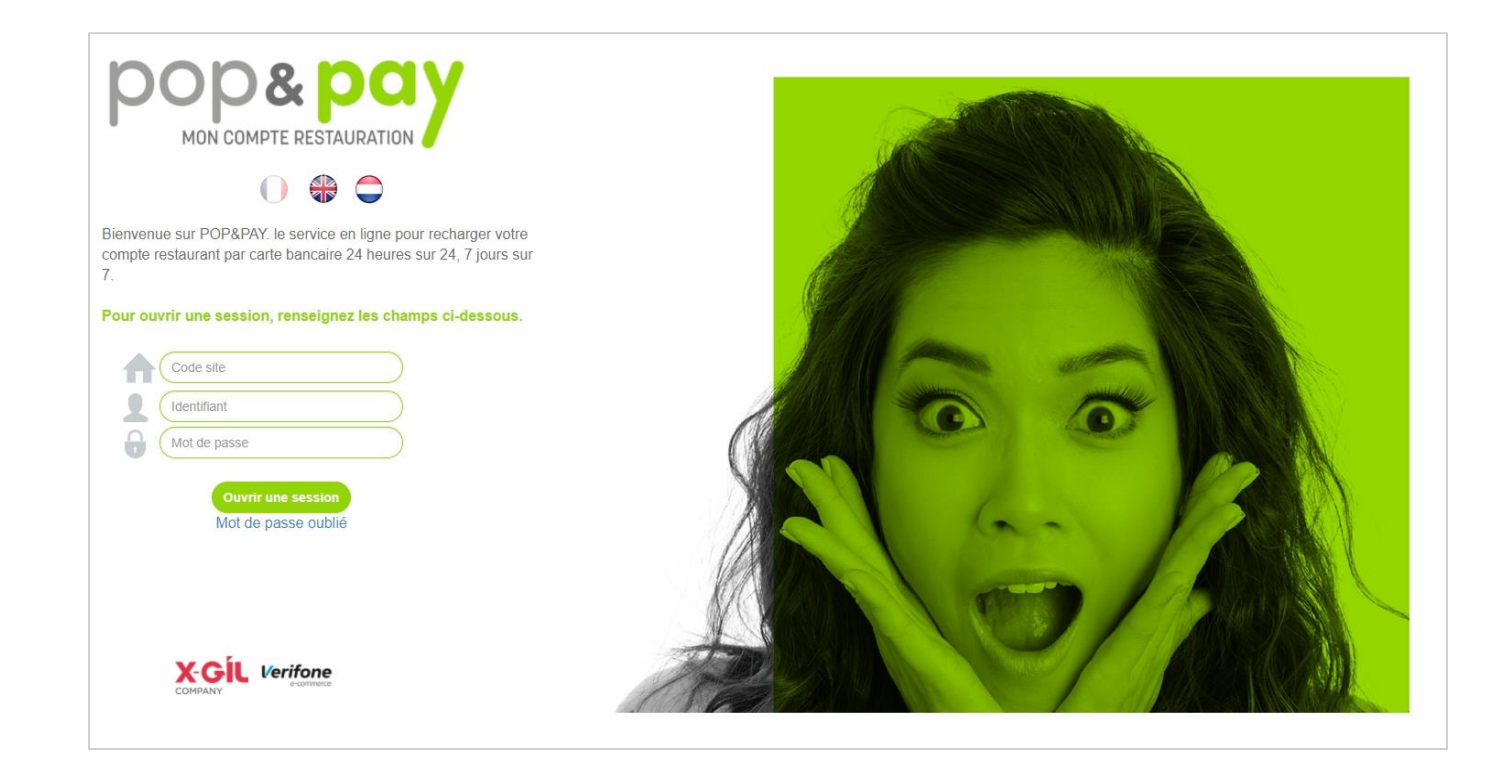

## Pour acheter un E-ticket :

- 1. Choisissez le nombre de tickets à acheter
- 2. Acceptez les « conditions générales d'utilisation et des règles de protection des données personnelles »
- 3. Vous allez être redirigé sur le site sécurisé de PayBox (Verifone e-commerce) pour saisir l'opération carte bancaire.
- 4. Une fois la transaction validée vous recevrez un mail contenant votre ticket justificatif carte bancaire à l'adresse que vous avez indiquée (attention : pensez à vérifier votre dossier « courrier indésirable »).
- 5. Imprimez le ticket repas et présentez-le à la caisse du restaurant du CH ESQUIROL. Vous pouvez également présenter le code QR sur votre smartphone

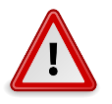